# **SEMINAR NR 1- RC- Timofte Carmen**

# 1. SERVICII INTERNET

| Model ISO/OSI             | Model TCP/IP           |
|---------------------------|------------------------|
| 7. Nivel aplicație        | 4. Aplicatie: HTTP     |
| 6. Nivel prezentare       | TELNET, FTP, SMTP,     |
| 5. Nivel sesiune          | TFTP, FINGER,          |
|                           | LOGIN SHELL etc.       |
| 4. Nivel transport        | 3. Transport: TCP, UDP |
| 3. Nivel rețea            | 2. Rețea: IP, ARP,     |
|                           | RARP, ICMP             |
| 2. Nivel legatura de date | 1. Subrețea            |
| 1. Nivel fizic            |                        |

**TCP/IP** Protocol **OSI 7 Layer Model** Application 7 Layer **Application Layer** telnet FTP DHCP TFTP 6 Layer **Presentation Layer** HTTP SMTP DNS SNMP 5 Layer TCP UDP Transport 4 Layer **Transport Layer** Internet **Network Layer** 3 Layer ICMP ARP RARP IP **DataLink Layer** 2 Layer **Network Interface Physical Layer** 1 Layer

All People Seem To Need Data Processing

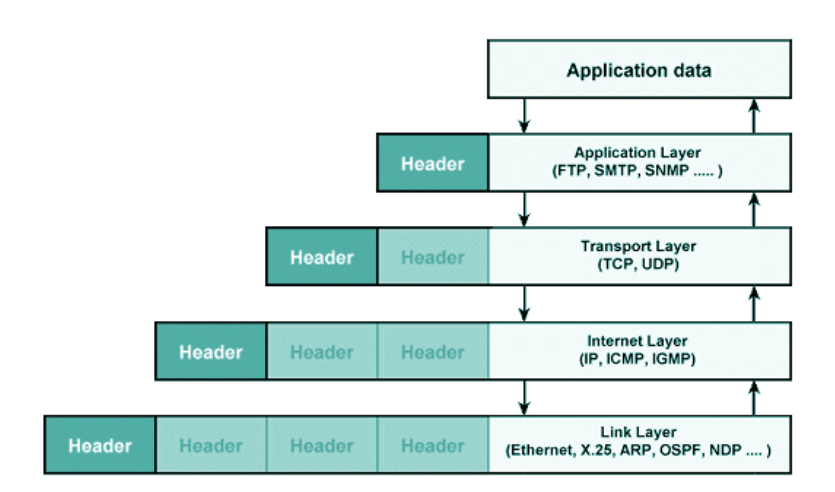

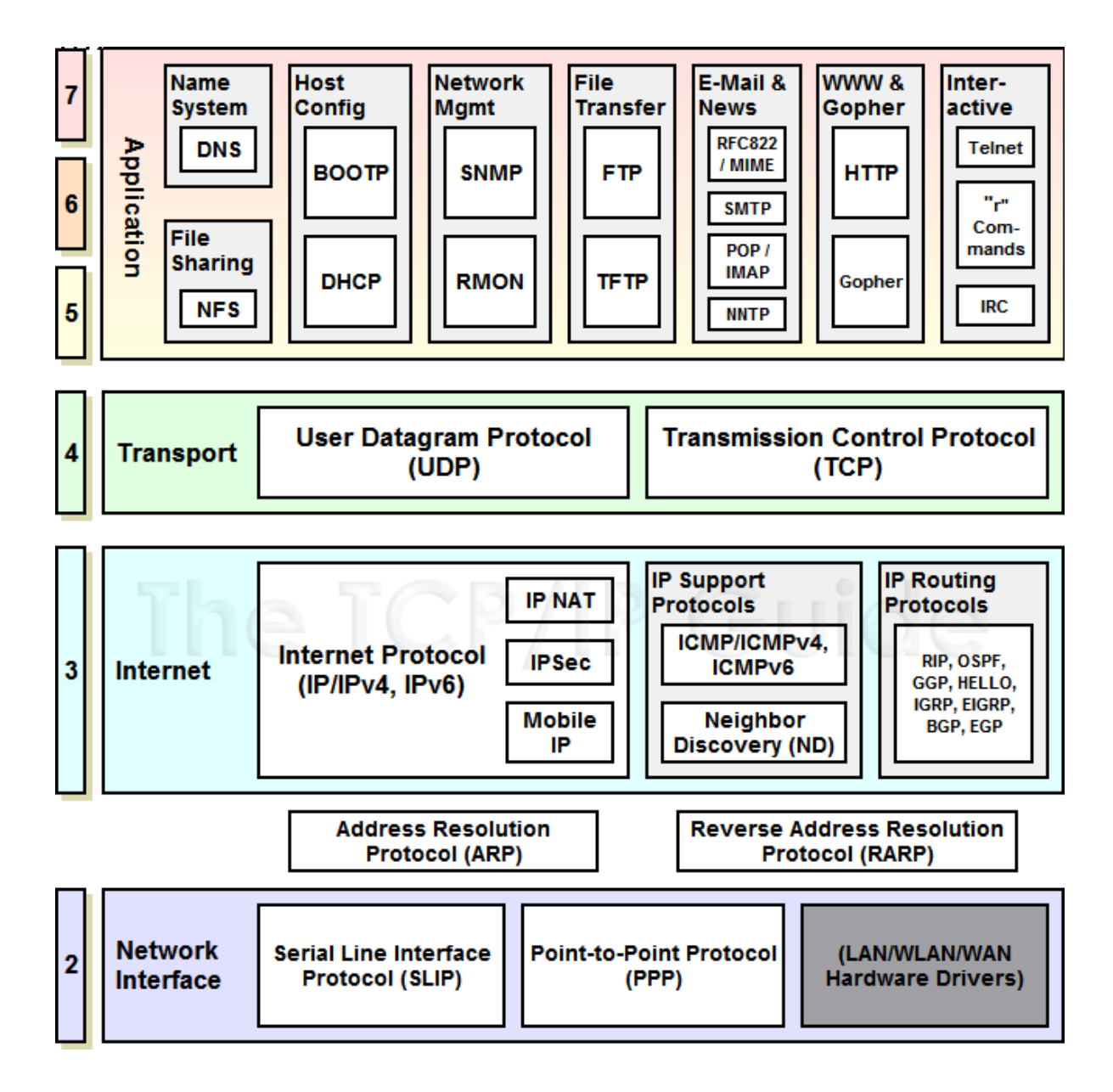

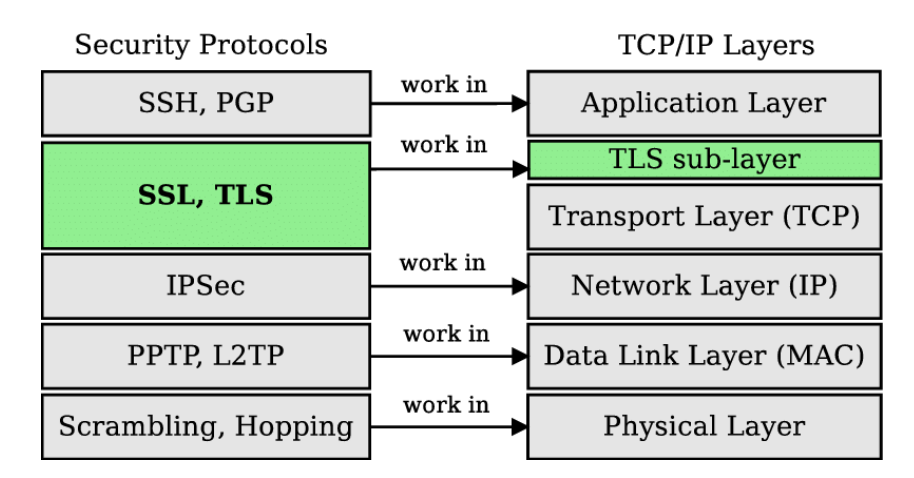

## 2. Conectare la retea:

- hardware:
  - pl de retea
  - echipam de interconectare: hub, switch, router

-conectare router, setari wifi

- mediu de transmisie: unde, fibra optica (lumina), coaxial, UTP
- *software:* 
  - driver -> configurat
  - protocol de comunicatie -> TCP/IP (soft pt TCP/IP în-"C:\Windows\System32\drivers\tcpip.sys" instalat automat)-> alegere IPv4 şi/sau IPv6 -> configurat
    - ipconfig
      - ipconfig /all
    - tracert
    - ripe.net
  - client de conectare la retea
  - servicii

## SEM 2- RC

## 3. Client/Server

| Program server | SO Server | Calc Server |
|----------------|-----------|-------------|
|----------------|-----------|-------------|

Program client SO WS Calc WS

| Serviciu           | Client         | Protocol | Port | Server             |
|--------------------|----------------|----------|------|--------------------|
| Internet           |                |          |      |                    |
| Web                | Browser        | HTTP     | 80   | IIS, httpd, apache |
|                    |                | HTTPS    | 443  | etc                |
| Conectare la       | Com. telnet    | TELNET   | 23   | telnetd            |
| distanța           | ssh/putty      | SSH      | 22   | sshd               |
|                    | browser        |          |      |                    |
| Transfer de fişere | Com. ftp       | FTP      | 21   | IIS, ftpd          |
|                    | Programe spec. |          |      |                    |
|                    | browser        |          |      |                    |
| Poșta electronică  | Com. mail      | SMTP     | 25   | IIS, sendmaild     |
|                    | Programe spec. | POP3     | 110  | pop3d              |
|                    | browser        |          |      |                    |

Apel comun: URL -> vezi scheme URL seminar online (<u>https://carment.ase.ro/rc/sem/iis.html</u>)

#### 4.

\_

#### a. Serviciul de Web

# 1.1.1 Server-ul Web IIS – sub Win

- 0- Instalare : Apps and Features ----Win Features on, alegeti IIS, (Adaugati **Basic Authentification** si **Centralized SSL Certificate Support...**) sau Microsoft Web Platform Installer
- 1- Identificare server Web: http://localhost
- 2- Serviciul: IIS started: Services ->WWW Publishing Service status *running*
- 3- Procesul: w3wp.exe
- 4- Directorul: C:\inetpub\wwwroot\ -pag pornire *iistart.htm*
- 5- Portul:  $80 \implies$  comanda:
  - netstat –a –n /more; netstat –a –n –o/more (pt PID); netstat –a –n –o/ findstr "80" (pt PID si afisare doar a conexiunilor portului 80); netstat –a –n –o -b/more (cu drept de power shell admin-pt numele aplic care ruleaza)

- 6- Configurare server Computer Management\Services and Appls\IIS Manager
- 7- Creare **site-uri virtuale:** cu porturi diferite, IP, header- *cu pagina de pornire* (dir\_site\_gr10xx)– apel <u>http://localhost:port</u>
- 8- Creare **directoare virtuale**: din consola administrare, din sharing *cu browsing* (*dir\_virt\_gr10xx*), apel <u>http://locahost:port/alias</u>
- 9- Creare site-uri virtuale cu SSL- port diferit -443, (dir\_s\_ssl\_10xx, https, 443 => 443xx), SSL Settings –Client certificates –accept; cu browsing/ fisier diferit de pornire, acces: <u>https://localhost:port\_ssl/</u>
- 10- Acces cu cont si parola la site-ul creat cu SSL:
  - creare user: gr10xx/passw gr10xx; (din Computer Mgmt\ Local Users and Groups\Users\New User...)
  - Edit Permissions/Security/Edit/Add.../ se adauga userul creat pt folderol dir\_s\_ssl\_10xx;
  - Authentication\Anonymous –disable, Basic Auth enabled; adaugati userul creat;
  - Testare; retestare din New Incognito Windows.

# Evaluare 0.5p:

- 1. Server IIS implicit (print screen cu browser, dir, port, proces)
- 2. Server virtual port 80xx, cu fis de pornire index.html
- 3. Dir virt +drept de browsing
- 4. Server virt SSL port 443XX
- 5. ---,,---- + acces cu cont si parola (user 1077/pass 1077)→ + incognito tab

# 1.1.2 Server-ul Web Apache – sub Win/ Unix